# GUIDE D'UTILISATION DE L'ESPACE RECRUTEUR

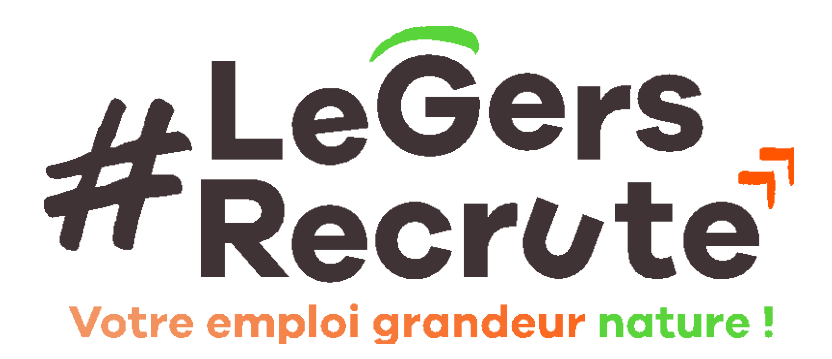

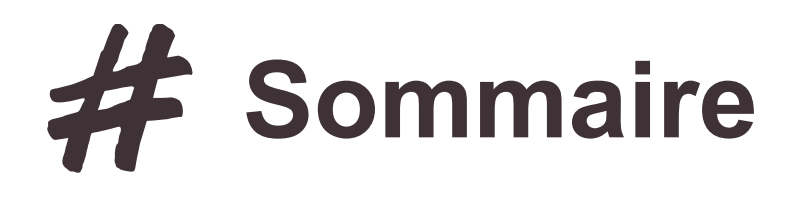

### 01 / Vos usages de la

plateforme

#### 02 / Espace recruteur

M'inscrire Me connecter Publier une offre d'emploi Remplir sa fiche entreprise Accéder à la CVThèque Consulter des CVs Sauvegarder des CVs Historique de recherche Mes paramètres Me déconnecter

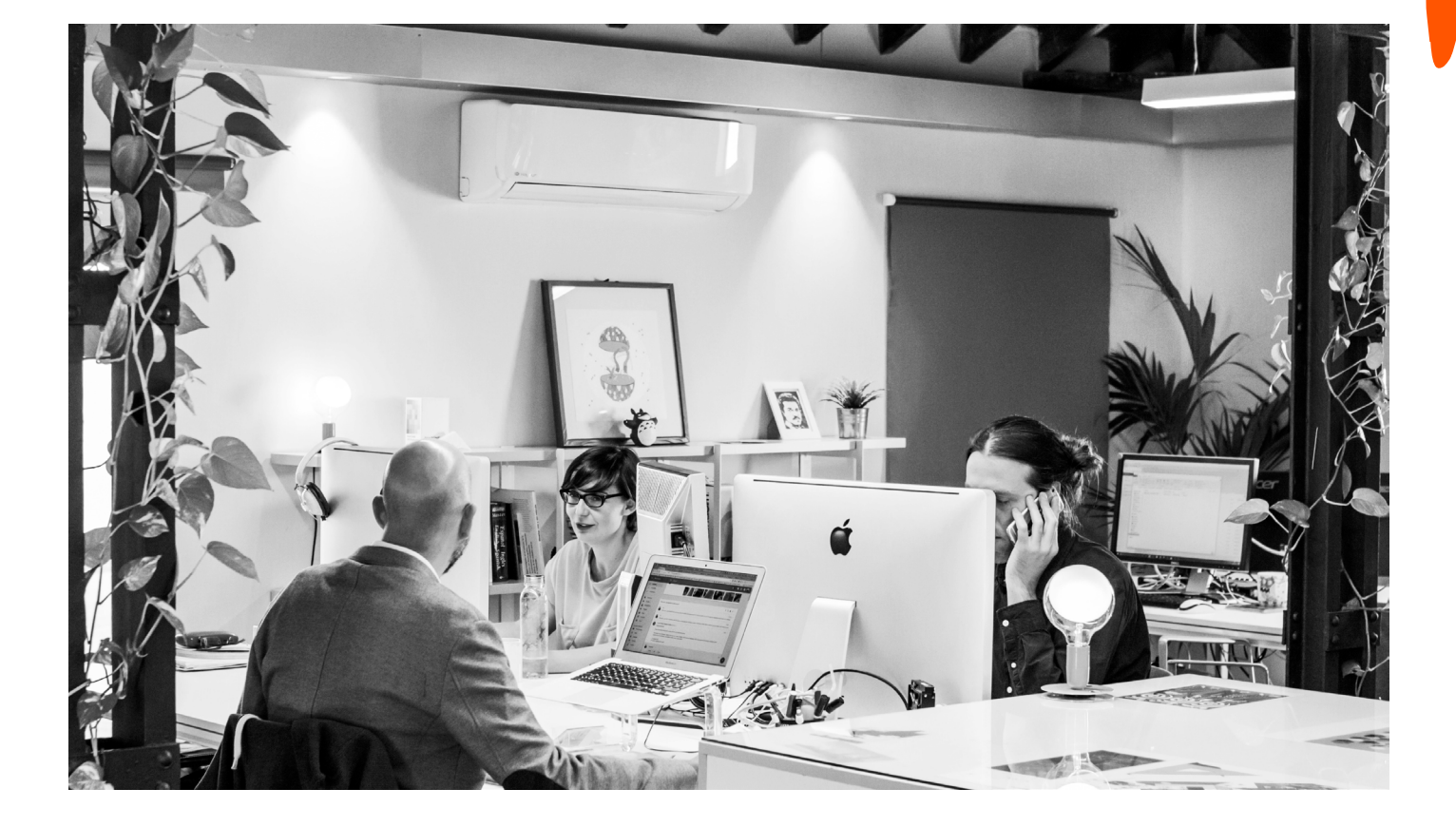

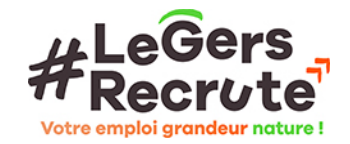

### **H** Vos usages de la plateforme

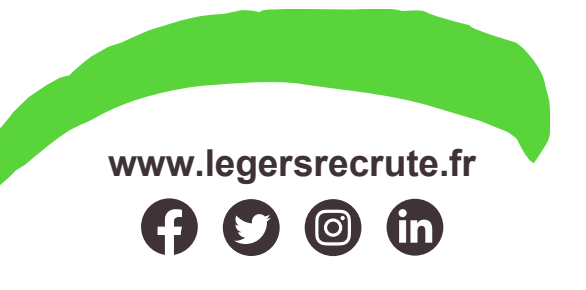

#### EN TANT QUE RECRUTEUR VOUS POUVEZ :

- Publier une offre d'emploi afin de répondre aux besoins de recrutement
- Remplir votre fiche entreprise afin de vous valoriser et inciter les candidats à postuler chez vous
- Accéder à la CVThèque pour rechercher par vousmêmes des candidats
- Consulter des CVs pour faire de la pré-qualification de candidats
- Sauvegarder des CVs afin de pouvoir revenir sur les CVS qui auront attiré votre attention
- Accéder à l'historique de vos recherches
- Consulter vos paramètres

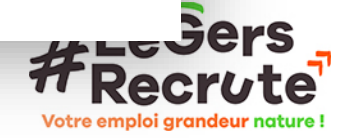

# #ESPACE RECRUTEUR

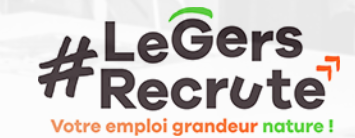

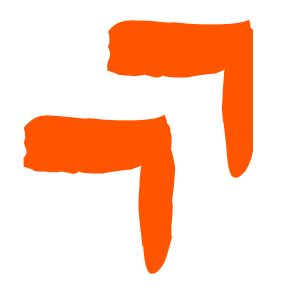

Votre emploi arandeur natu

## # M'INSCRIRE

En haut de la page d'accueil vous trouvez la mention « s'inscrire », il vous suffit de cliquer dessus et remplir les champs qui vous seront demander afin de créer votre espace

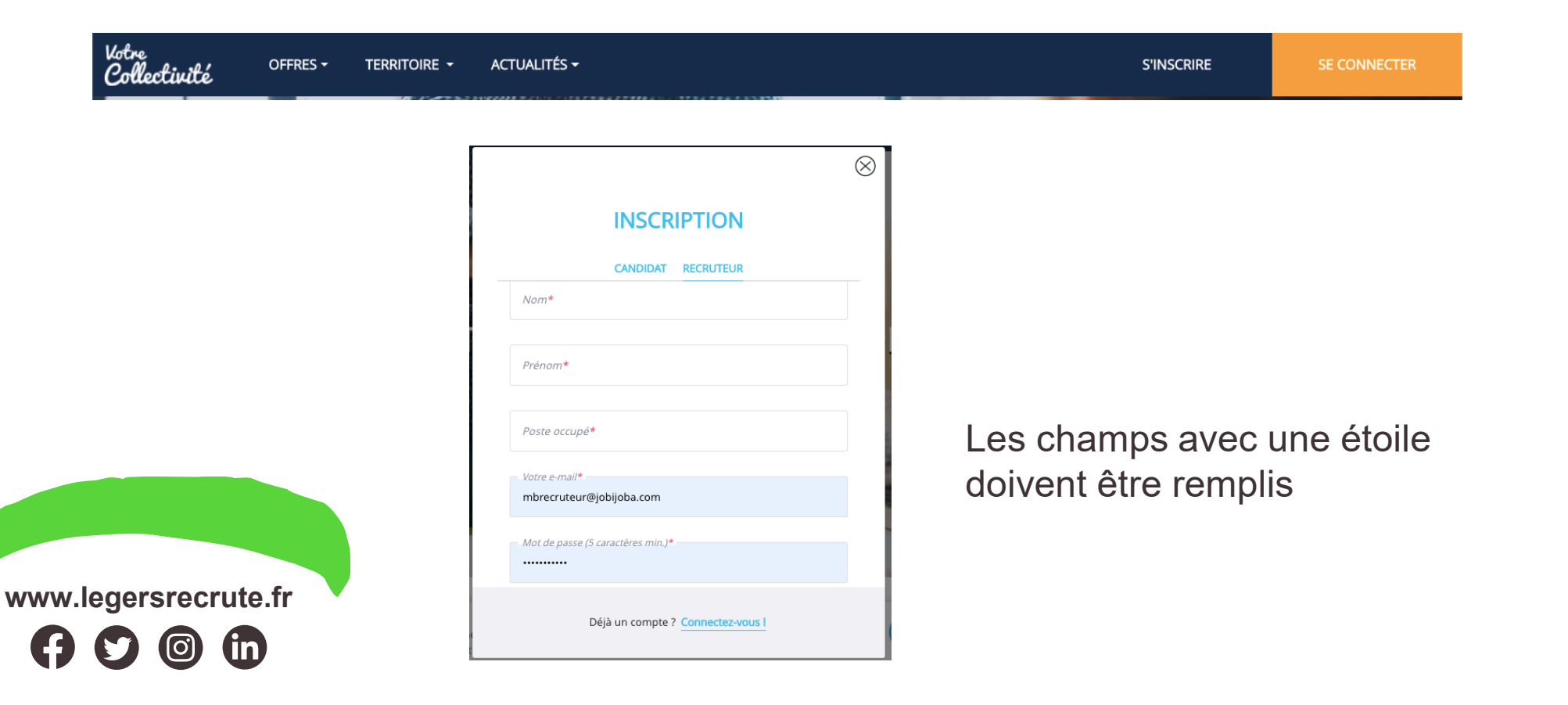

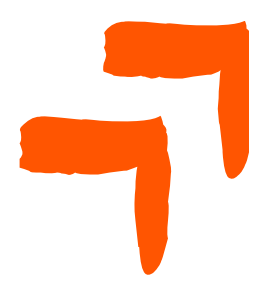

## **# ME CONNECTER**

En haut de la page d'accueil vous trouvez la mention « se connecter », il vous suffit de cliquer dessus afin de vous connecter à votre espace.

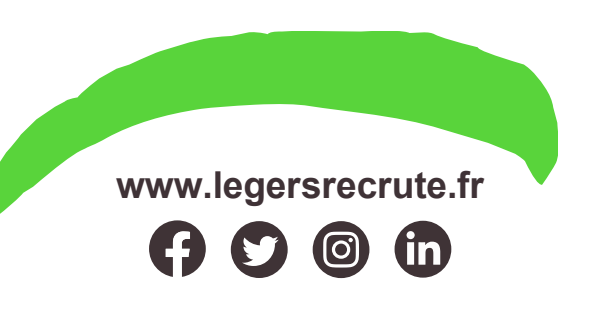

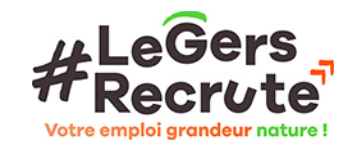

# **#RUBRIQUE : MON ESPACE EMPLOI**

En haut de la page d'accueil vous trouvez la mention « se connecter », il vous suffit de cliquer dessus afin de vous connecter à votre espace.

| Ø Mon espace et                                                                               | Mon espace recruteur                                                   |                                                                              |                                                                    |          |
|-----------------------------------------------------------------------------------------------|------------------------------------------------------------------------|------------------------------------------------------------------------------|--------------------------------------------------------------------|----------|
| Ma fiche entrep<br>P Offres                                                                   | Publier votre offre d'emploi et trouver rapidement le candidat idéal ! | Je publie                                                                    |                                                                    |          |
| CVthèque                                                                                      | > Mes offres en cours Voir toutes mes offres                           | Rechercher un CV                                                             | Une fois connecté à votre tableau de bord vous accèderez à :       | 3        |
| <ul> <li>Met parameter</li> <li>Me déconnecter</li> </ul>                                     | er                                                                     | Pour quel poste cherchez-vous un candidat ?<br>Tapez des métiers ou secteurs | Publier une offre d'emploi                                         |          |
| Les Aides Indi<br>pour la formation a<br>des Entrepui<br>profil industriel<br>conneces à l'it | viduelles<br>les solonies<br>au do services<br>abustie                 | Tapez un lieu<br>Rechercher                                                  | Un bloc « Mes offres en cours »<br>Un encadré « Recherchez un CV » |          |
|                                                                                               | SmartForum                                                             |                                                                              |                                                                    |          |
| www.legersrecrute.fr                                                                          |                                                                        |                                                                              | #LeGe<br>Wotre emploi grandeu                                      | <b>r</b> |

# **#RUBRIQUE : MA FICHE ENTREPRISE**

| Ma fiche entreprise | - Informations        |                   |          |                                                                                    |   |
|---------------------|-----------------------|-------------------|----------|------------------------------------------------------------------------------------|---|
| Diffres             | Nom de l'entreprise * |                   |          | Parcourir                                                                          |   |
|                     |                       | nom de rendeprise |          | Votre logo. L'image ne doit pas excéder 1 Mo et doit être<br>au format jpg ou png. |   |
|                     | Téléphone             |                   | Email    | Email                                                                              |   |
| Mes paramètres      |                       |                   | Type d'e | Type d'entreprise *                                                                |   |
| • Me déconnecter    | Secteur d'activité *  |                   | Microe   | ntreprise : Moins De 10 Salariés                                                   | ~ |
|                     | Nombre d'employé      |                   | Date de  | e création                                                                         |   |
|                     | - Adresse             |                   |          |                                                                                    |   |
|                     | Numéro de rue         | Nom de rue        |          | Ville *                                                                            |   |
|                     | Description *         |                   |          |                                                                                    |   |

Cette fiche permet au recruteur de se présenter et **mettre son entreprise en avant** afin d'inciter les candidats à venir postuler chez lui.

Votre entreprise sera alors mise en avant sur la plateforme dans l'onglet « **Les entreprises Gersoises** ».

Elle pourra être consultée par les candidats qui se rendent sur la plateforme

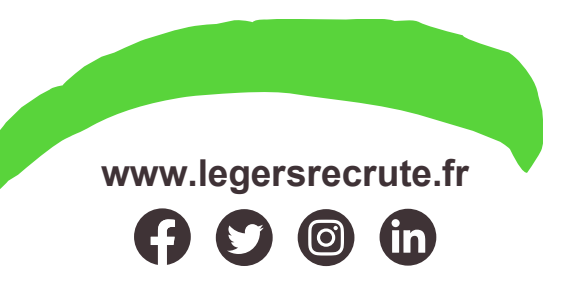

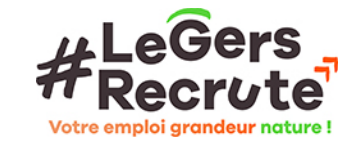

# **#RUBRIQUE : MA FICHE ENTREPRISE**

|                                                                                                    | A              |  |
|----------------------------------------------------------------------------------------------------|----------------|--|
| Liens                                                                                                    |                |  |
| Site web                                                                                                    | Lien Twitter   |  |
| Lien Facebook                                                                                                    | Lien Instagram |  |
| Lien LinkedIn                                                                                                    | Lien Youtube   |  |
| - Images                                                                                                    |                |  |
| Parcourir                                                                                                    |                |  |
| Image de bannière, elle sera affichée sur la page de votre<br>entreprise. L'image ne doit pas excéder 1 Mo et doit être<br>au format jpg ou png. |                |  |
| Gestion                                                                                                    |                |  |
| i                                                                                                    |                |  |
|                                                                                                    | Enregistre     |  |
|                                                                                                    |                |  |

Dans la description de votre « fiche » vous avez la possibilité d'insérer des photos et vidéos.

Le recruteur pourra choisir ou non de faire apparaître sa **fiche en ligne**.

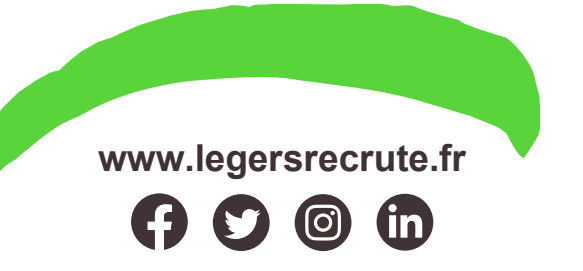

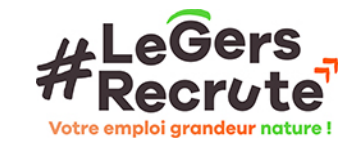

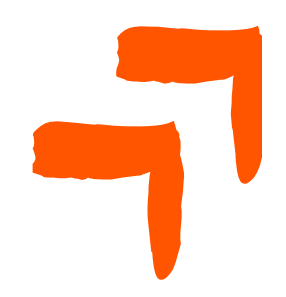

# **#RUBRIQUE : OFFRES**

### **Mes offres**

Consulter vos offres va vous permettre de voir où celles-ci en sont et celles que vous avez déjà rédigées et publiées

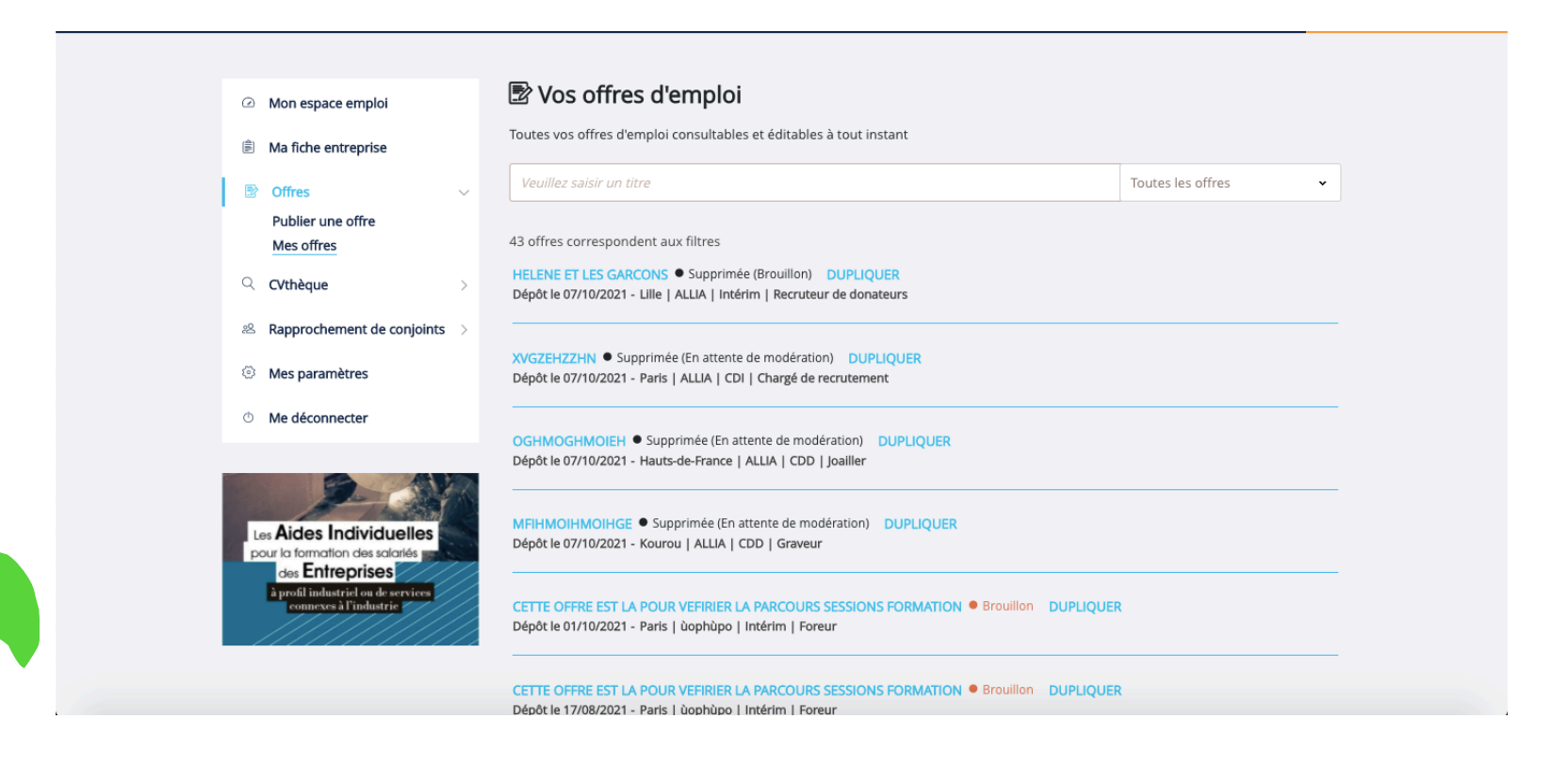

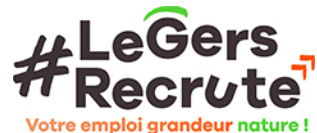

# #ESPACE CVTHEQUE

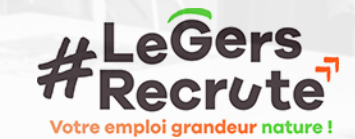

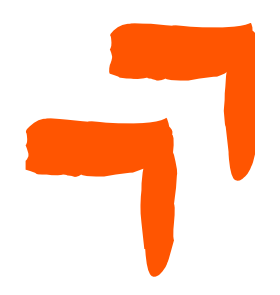

## **#ACCES A LA CVTHEQUE** *Rechercher des CVs*

L'accès à la CVthèque permet au recruteur de faire de la **pré qualification** de CVs afin de faire une première sélection des profils qui pourraient correspondre au poste mis en ligne.

| D, | 0                                  | Pour quel poste cherchez-vous un candidat ?             | Où recrutez-vous ? |  |
|----|------------------------------------|---------------------------------------------------------|--------------------|--|
| 8  | Offres 5                           | Q Tapez des métiers ou secteurs                         | 🛛 Tapez un lieu    |  |
| 2  | CVthèque 🗸                         | Reconnaissance de la qualité de travailleur handicapé ( | ROTH) uniquement @ |  |
|    | Rechercher des CV                  |                                                         |                    |  |
|    | CV sauvegardés                     |                                                         | $\frown$           |  |
|    | Historique de recherche            |                                                         | (Rechercher)       |  |
| 8  | Rapprochement de conjoints         |                                                         |                    |  |
| 3  | Mes paramètres                     |                                                         |                    |  |
| )  | Me déconnecter                     |                                                         |                    |  |
|    |                                    |                                                         |                    |  |
|    | Fish                               |                                                         |                    |  |
| Le | Aides Individuelles                |                                                         |                    |  |
| po |                                    |                                                         |                    |  |
|    | à profil industriel ou de services |                                                         |                    |  |
|    | connexes à l'industrie             |                                                         |                    |  |

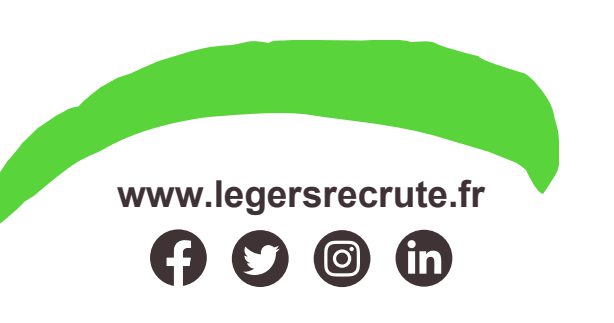

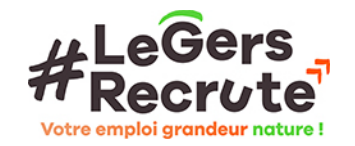

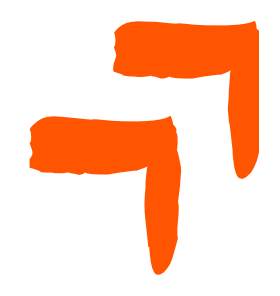

## **#ACCES A LA CVTHEQUE** *CVs sauvegardés*

Sauvegardés des CVs permet au recruteur de revenir sur les CVs qui auront **attirés son attention**.

| <ul> <li>Mon espace emploi</li> </ul>                                                                                                    | Q Mes CVs sauvegardés                                           |
|----------------------------------------------------------------------------------------------------|-----------------------------------------------------------------|
| Ma fiche entreprise                                                                                                    | MES CV SAUVEGARDÉS / MODIFIER MA LISTE (2 CVs dans cette liste) |
| P Offres >                                                                                                    |                                                                 |
| CVthèque     Rechercher des CV <u>CV sauvegardés</u> Historique de recherche     & Rapprochement de conjoints      Mes paramètres     Me déconporter | Créer une nouvelle liste de sauvegarde                          |
| • Me déconnecter                                                                                                    |                                                                 |

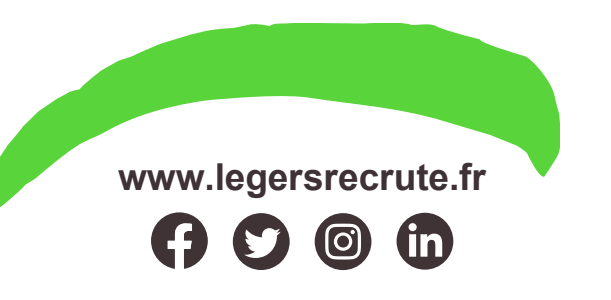

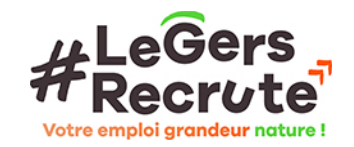

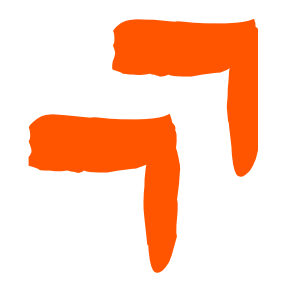

## #ACCES A LA CVTHEQUE Historique de recherche

L'historique de recherche permet au recruteur de reprendre ses précédentes recherches afin de pouvoir suivre celles-ci.

#### $\bigcirc$ Mes recherches de CV

Mon espace emploi

Ma fiche entreprise

Retrouvez vos précédentes recherches et vos recherches favorites. Cliquez sur une recherche pour la relancer. Vous recevrez une alerte email si des nouveaux CVs sont détectés pour vos recherches favorites.

|            |                                                       | vous receviez une dierte cindirsi des not | aveaux evis sone detectes pour vos reenerenes navornes.             |
|------------|-------------------------------------------------------|-------------------------------------------|---------------------------------------------------------------------|
| Ð          | Offres                                                | > Historique de mes recherches            | Mes recherches favorites                                            |
|            |                                                       | COMMERCIAL                                | $\square$ $\square$ Vous n'avez pas encore sauvegardé de recherche. |
| 0          | CVthèque                                              | VENDEUSE                                  |                                                                     |
|            | Rechercher des CV                                     | ASSISTANTE COMMERCIALE                    | ๓ ☆                                                                 |
|            | CV sauvegardés                                        | ASSISTANT                                 | 血<br>血<br>公                                                         |
|            | Historique de recherche                               |                                           | □ A                                                                 |
| 22         | Rapprochement de conjoints                            | GLACIER                                   |                                                                     |
|            |                                                       | PRÉPARTRICE COMMANDE                      |                                                                     |
| Ö          | Mes paramètres                                        | PRÉPARATRICE COMMANDE                     | $\square \bigtriangleup$                                            |
|            |                                                       | CEZNEC                                    | m ☆                                                                 |
| 0          | Me déconnecter                                        | BTS COMMERCE INTERNATIONAL                |                                                                     |
|            |                                                       | BTS                                       | ඛ☆                                                                  |
|            | 9. 11                                                 | BAC+2                                     | ඛ☆                                                                  |
| - 67       | Aides Individuelles                                   | COMPTABLE                                 | ඛ☆                                                                  |
| , <b>1</b> | pour la formation des salariés                        | SOUDEUR                                   | ඛ☆                                                                  |
|            | des Enfreprises<br>à profil industriel ou de services | ASSISTANTE DE DIRECTION                   | ඛ☆                                                                  |
|            | connexes à l'industrie                                | ASSISTANTE DE DIRECTION EXPÉRIENCE        | ඛ☆                                                                  |
|            | ///////////////////////////////////////               | PERMIS B                                  | ඛ☆                                                                  |
|            |                                                       | PERMIS B AIDE À DOMICILE                  | ඛ☆                                                                  |

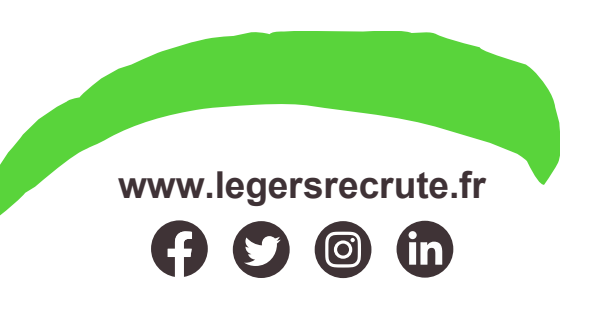

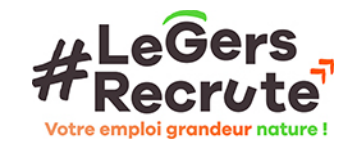

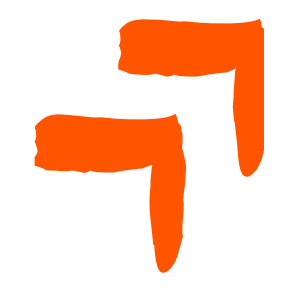

# **#GERER SES PARAMETRES**

Il s'agit de vos informations en tant que recruteur, si vous souhaitez les modifier ainsi que votre mot de passe ou bien encore supprimer votre compte.

| Ma fiche entreprise                                                             |                            |                           |  |
|---------------------------------------------------------------------------------|----------------------------|---------------------------|--|
| Offres >                                                                        | Nom * :                    | Nom *                     |  |
| CVthèque                                                                        | Prénom * :                 | Prénom *                  |  |
| 怒 Rapprochement de conjoints >                                                  | Poste occupé * :           | Poste occupé *            |  |
| Ø Mes paramètres                                                                | Société * :                | . Société *               |  |
| Me déconnecter                                                                  | Numéro SIRET * :           | ex: 73282932000074        |  |
| 2.47                                                                            | Secteur d'activité * :     | Secteur d'activité *      |  |
| Les Aides Individuelles                                                         | Taille de l'entreprise * : | PME : 10 à 249 salariés 🔹 |  |
| des Entreprises<br>à profil industriel ou de services<br>connexes à l'industrie | Email :                    | mbrecruteur@jobijoba.com  |  |
|                                                                                 | Enregistrer                | er mon compte             |  |

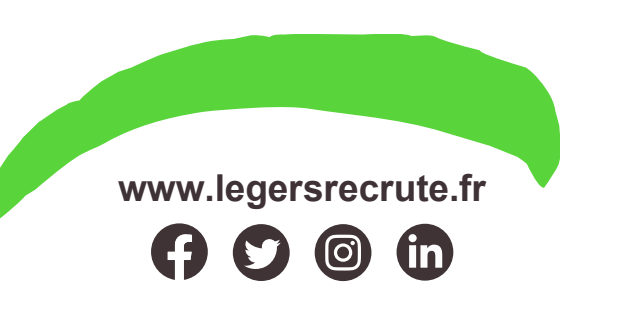

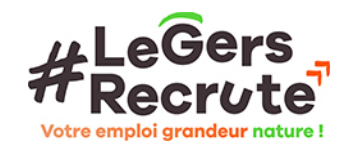

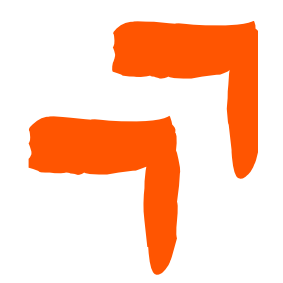

# **#SE DECONNECTER**

Une fois que vous avez eu accès aux informations que vous souhaitiez sur votre espace vous pouvez vous déconnecter via le bouton « me déconnecter » au bas du menu.

| Mon espace emploi                                                                                                    | Mon espace recruteur                                                             |                                             |
|----------------------------------------------------------------------------------------------------|----------------------------------------------------------------------------------|---------------------------------------------|
| Ma fiche entreprise Offres                                                                                                    | Publier votre offre d'emploi           et trouver rapidement le candidat idéal ! | Je publie                                   |
|                                                                                                    |                                                                                  |                                             |
| Rapprochement de conjoints >                                                                                                    | Mes offres en cours Voir toutes mes offres                                       | Rechercher un CV                            |
| Ø Mes paramètres                                                                                                    |                                                                                  | Pour quel poste cherchez-vous un candidat ? |
| Me déconnecter                                                                                                    |                                                                                  |                                             |
|                                                                                                    | Vous n'avez pas d'offres en cours.                                               |                                             |
|                                                                                                    | Publier une offre                                                                |                                             |
| Les Aides Individuelles<br>pour la formation des solariés<br>des Entreprises<br>à profil industriel ou de services<br>connexes à l'industrie |                                                                                  | Rechercher                                  |

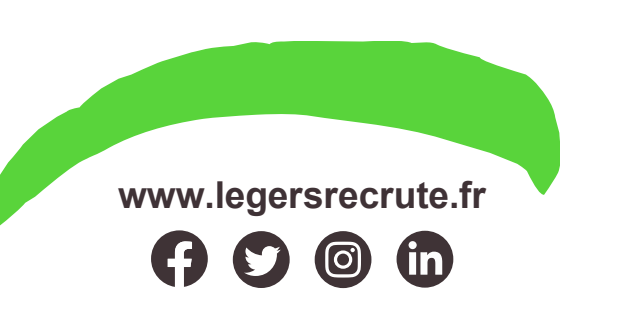

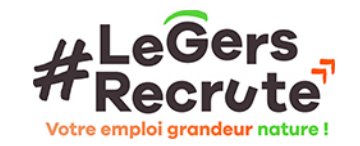